## Referință rapidă

## Încărcarea hârtiei

## Încărcarea tăvii de 250 de coli sau de 550 de coli

ATENȚIE - PERICOL DE ACCIDENTARE: Pentru a reduce riscul de instabilitate a echipamentului, încărcați separat fiecare tavă. Păstrați închise toate celelalte tăvi, până când este necesar să le deschideți.

1 Scoateți tava.

Notă: Pentru a evita blocajele de hârtie, nu scoateți tăvile în timp ce imprimanta este ocupată.

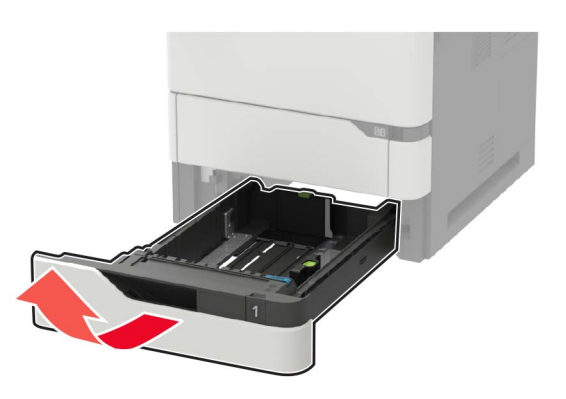

2 Reglați ghidajele pentru a se potrivi cu dimensiunea hârtiei pe care o încărcați.

**Notă:** Utilizați indicatorii din partea de jos a tăvii pentru a poziționa ghidajele.

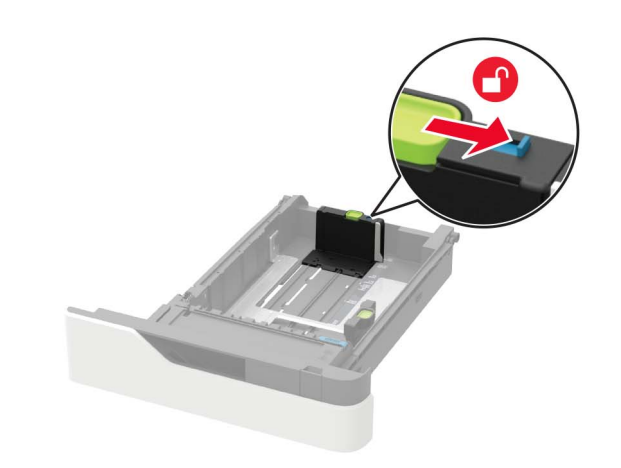

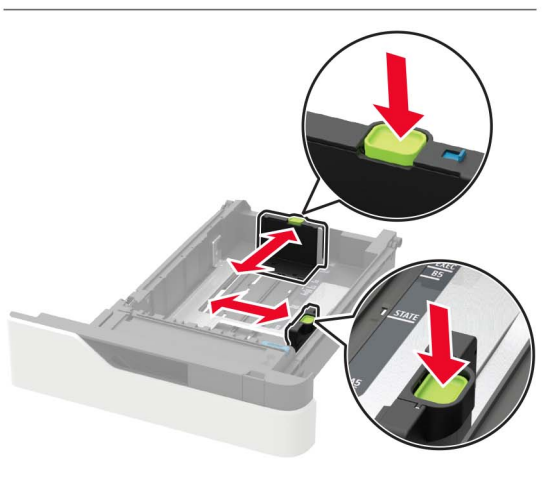

**3** Flexați, răsfirați și aliniați marginile hârtiei înainte de a o încărca.

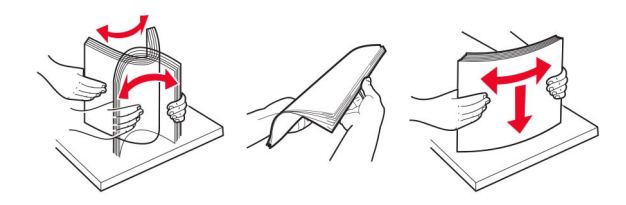

4 Încărcați teancul de hârtie cu fața imprimabilă îndreptată în jos şi apoi asigurați-vă că ghidajele laterale se potrivesc perfect cu hârtia.

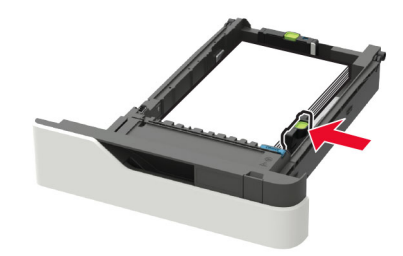

- Nu glisați hârtia în tavă.
- Pentru a evita blocarea hârtiei, asigurați-vă că nivelul teancului este inferior indicatorului de umplere maximă cu hârtie.

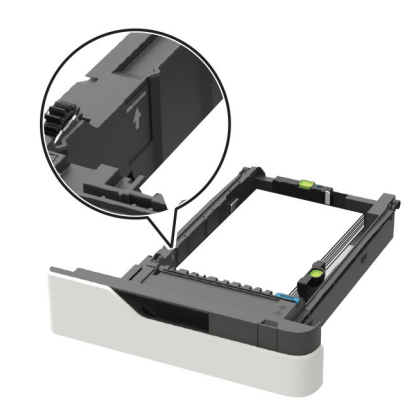

 Încărcați corect hârtia cu antet, în funcție de instalarea unui finisor cu capse opțional.

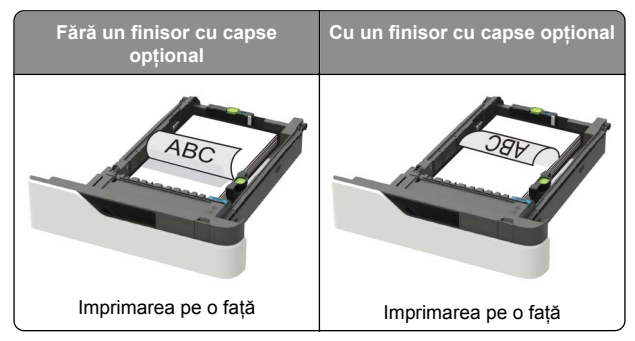

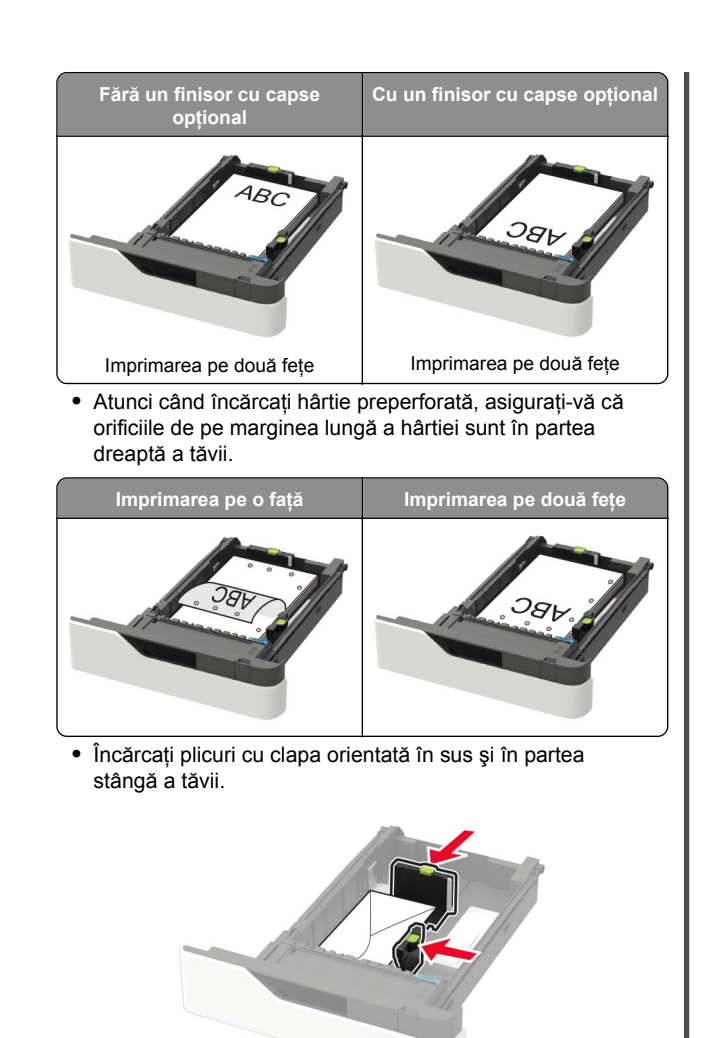

Avertisment - Pericol de deteriorare: Nu utilizați plicuri cu timbre, cleme, clapete, ferestre, învelitori sau adezivi autocolanți.

- 5 Introduceți tava.
- 6 De la panoul de control, setați dimensiunea și tipul de hârtie pentru a corespunde cu hârtia încărcată.

### Încărcarea tăvii de 2100 de coli

ATENȚIE - PERICOL DE RĂSTURNARE: Pentru a reduce riscul de instabilitate a echipamentului, încărcați separat fiecare tavă. Păstrați închise toate celelalte tăvi, până când este necesar să le deschideți.

- 1 Trageți tava afară.
- 2 Ajustați ghidajele.

#### Încărcarea hârtiei de dimensiune A5

**a** Trageți în sus și mutați ghidajul pentru lățime în poziția corectă pentru dimensiunea A5.

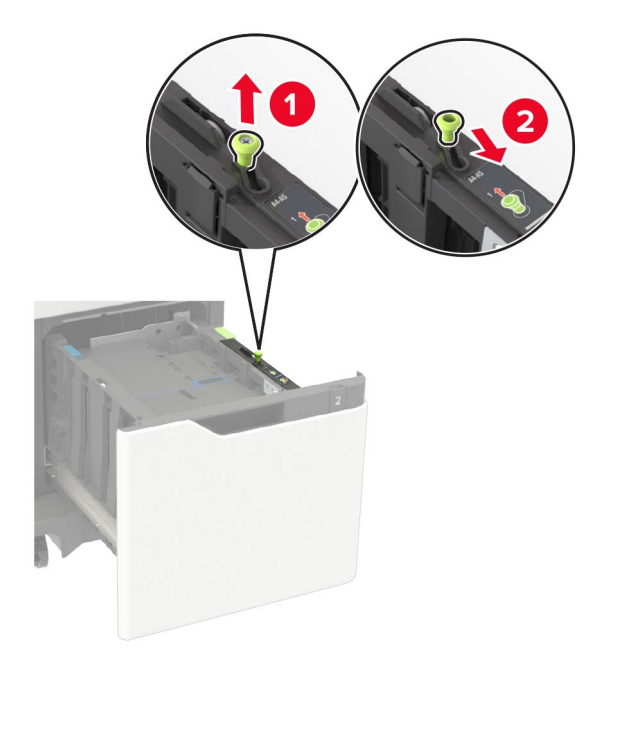

**b** Strângeți și mutați ghidajul pentru lungime spre poziția pentru dimensiunea A5, până când se fixează în poziție cu un *clic*.

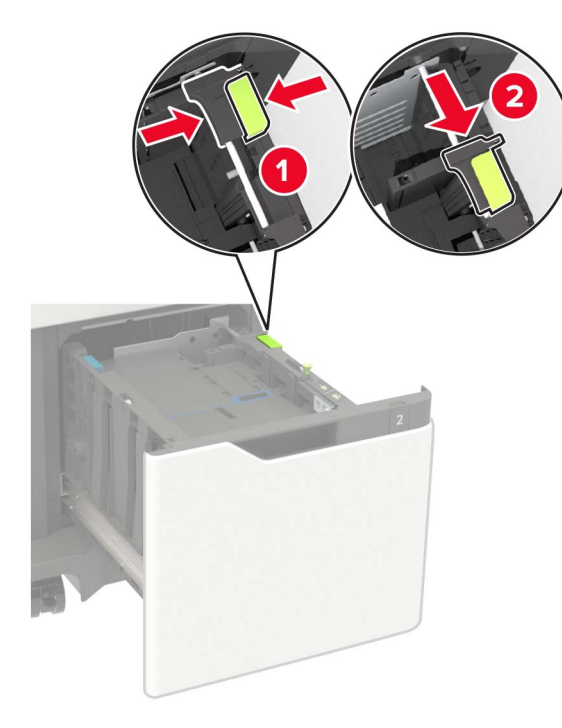

**c** Scoateți din suportul său ghidajul de lungime pentru dimensiunea A5.

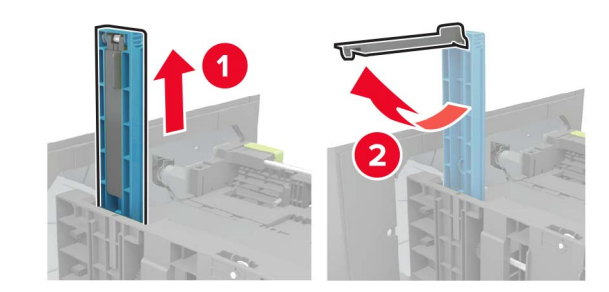

d Introduceți ghidajul în slotul său desemnat, apoi apăsați-l până se fixează în poziție cu un *clic*.

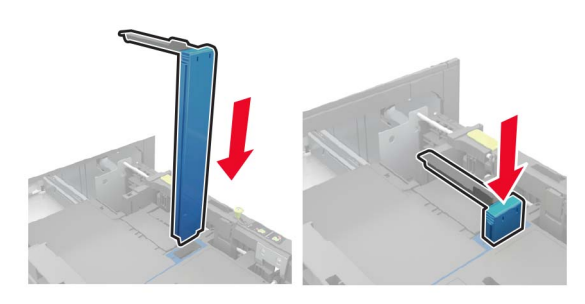

#### Încărcarea hârtiei de dimensiune A4, Letter, Legal, Oficio și Folio

**a** Ridicați și mutați ghidajul de lățime în poziția corectă pentru dimensiunea de hârtie încărcată.

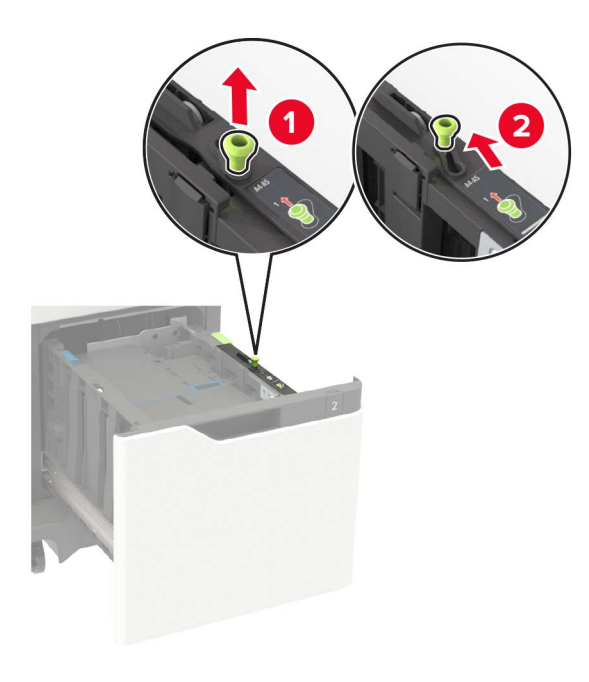

**b** Dacă ghidajul de lungime pentru dimensiunea A5 este încă ataşat, scoateți-I. Dacă ghidajul nu este ataşat, treceți la <u>pas d la pagina 3</u>.

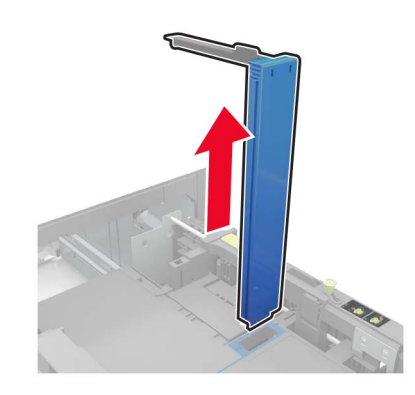

c Puneți ghidajul de lungime pentru dimensiunea A5 în suportul său.

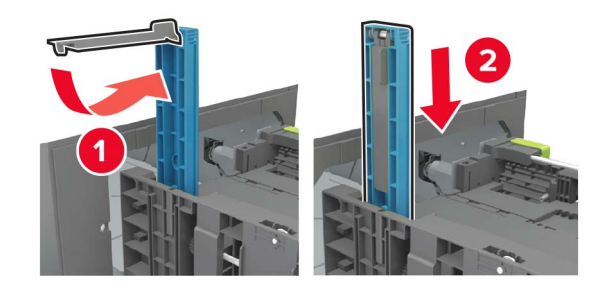

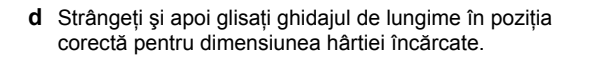

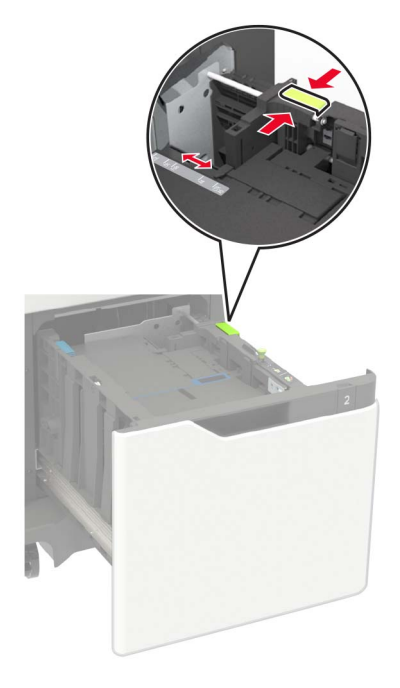

**3** Flexați, răsfirați și aliniați marginile hârtiei înainte de a o încărca.

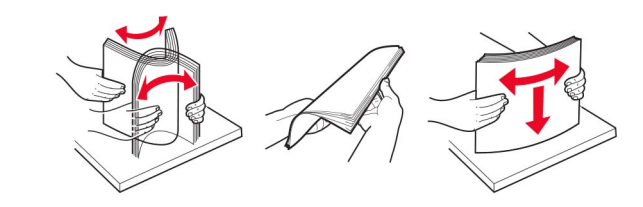

- 4 Încărcați teancul de hârtie cu fața imprimabilă îndreptată în jos.
  - Încărcați corect hârtia cu antet, în funcție de instalarea unui finisor cu capse opțional.

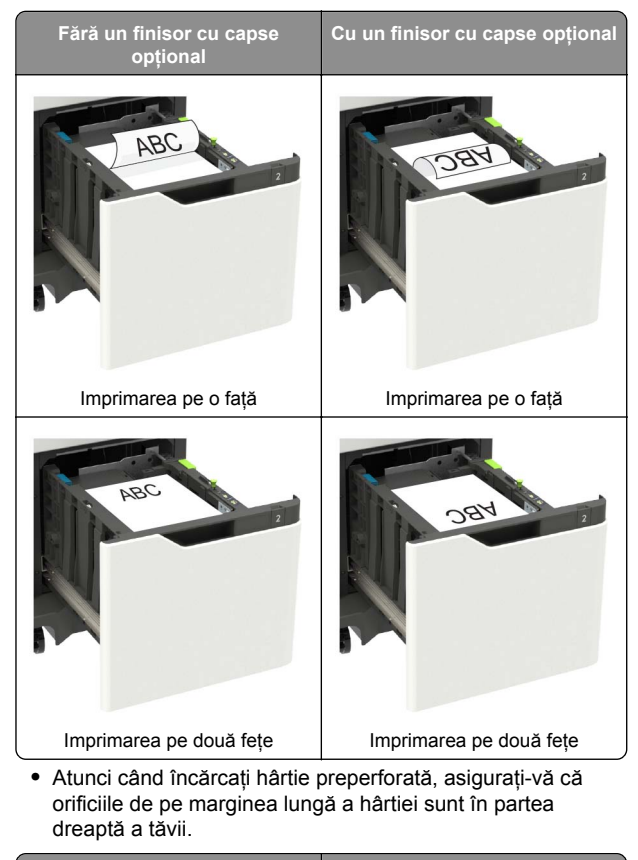

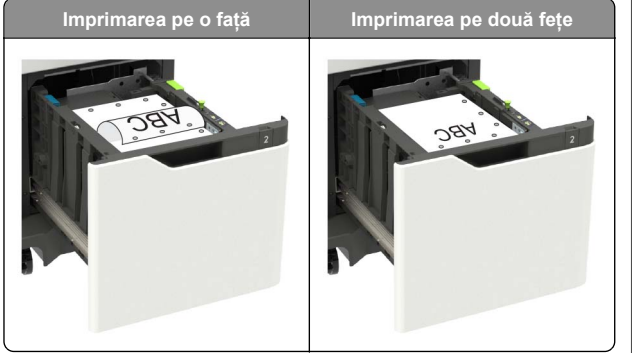

5 Introduceți tava.

Notă: Apăsați teancul de hârtie în timp ce introduceți tava.

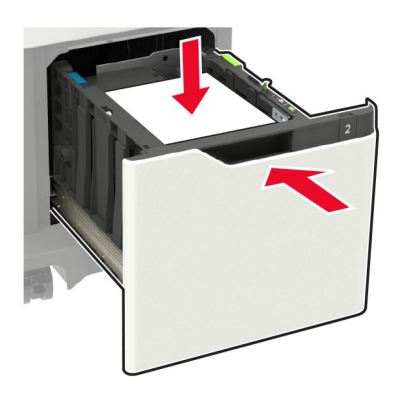

6 De la panoul de control, setați dimensiunea și tipul de hârtie pentru a corespunde cu hârtia încărcată.

# Încărcarea alimentatorului multifuncțional

1 Deschideți alimentatorul multifuncțional.

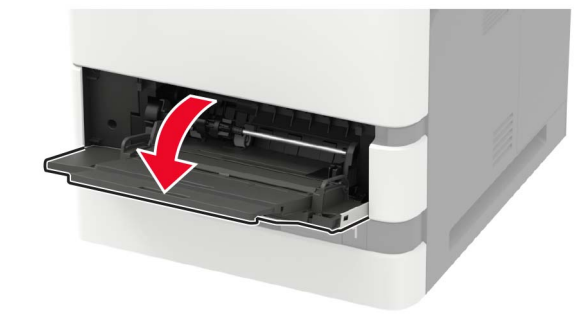

2 Reglați ghidajul pentru a se potrivi cu dimensiunea hârtiei pe care o încărcați.

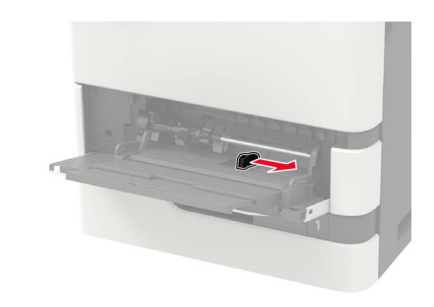

**3** Flexați, răsfirați și aliniați marginile hârtiei înainte de a o încărca.

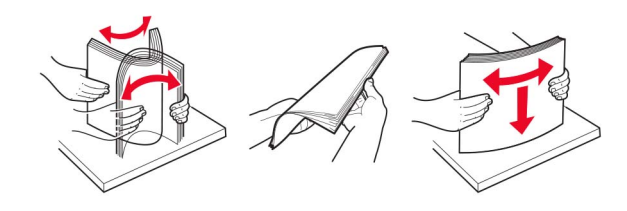

- 4 Încărcați hârtia cu fața imprimabilă îndreptată în sus.
  - Încărcați corect hârtia cu antet, în funcție de instalarea unui finisor cu capse opțional.

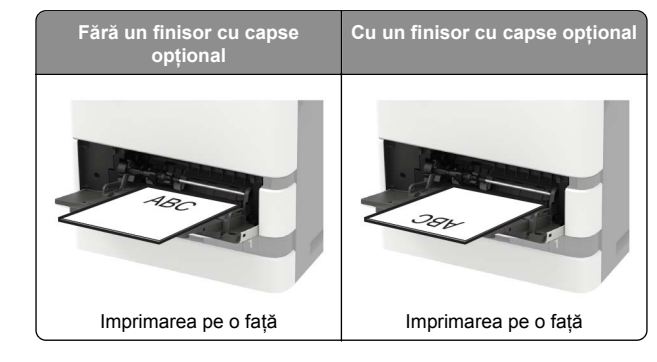

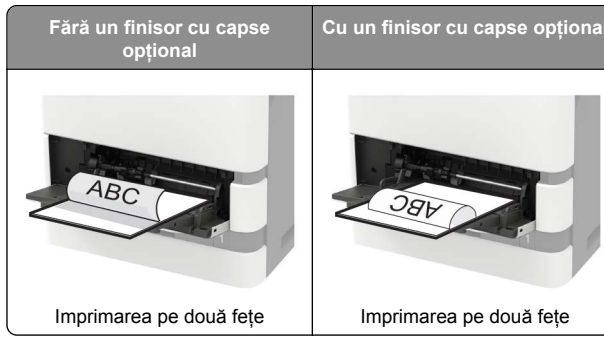

 Atunci când încărcați hârtie preperforată, asigurați-vă că orificiile de pe marginea lungă a hârtiei sunt în partea dreaptă a ghidajul pentru hârtie.

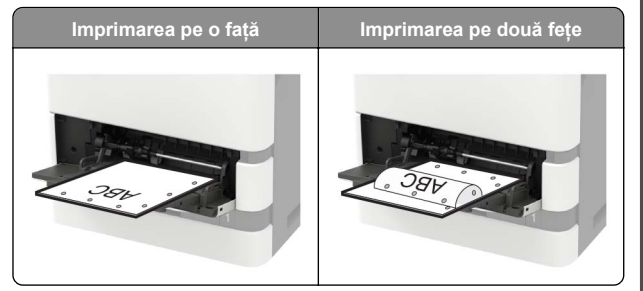

 Încărcați plicuri cu clapa orientată în jos şi în partea stângă a ghidajului pentru hârtie.

Avertisment - Pericol de deteriorare: Nu utilizați plicuri cu timbre, cleme, clapete, ferestre, învelitori sau adezivi autocolanți.

5 De la panoul de control, setați dimensiunea și tipul de hârtie pentru a corespunde cu hârtia încărcată.

### Setarea dimensiunii și a tipului de hârtie

1 De la panoul de control, navigați până la:

Setări > Hârtie > Configurarea tăvii > Dimensiune/Tip hârtie > selectați o sursă de hârtie

Pentru modelele de imprimantă care nu dispun de ecran tactil,

apăsați OK pentru a naviga printre setări.

2 Setați dimensiunea și tipul de hârtie.

## Imprimare

#### Imprimarea de pe un computer

**Notă:** Pentru etichete, hârtie cartonată și plicuri, setați dimensiunea hârtiei și selectați imprimanta înainte de imprimarea documentului.

- Din documentul pe care încercați să-l imprimați, deschideți dialogul Imprimare.
- 2 Dacă este necesar, reglați setările.
- 3 Imprimați documentul.

## Imprimarea lucrărilor confidențiale și a altor lucrări în așteptare

#### Pentru utilizatorii de Windows

- 1 Având documentul deschis, faceți clic pe Fișier > Imprimare.
- 2 Faceți clic pe Proprietăți, Preferințe, Opțiuni sau Configurare.
- 3 Faceți clic pe Imprimare și păstrare.
- 4 Selectați Utilizare Imprimare și păstrare, apoi atribuiți un nume de utilizator.
- 5 Selectați tipul de lucrare de imprimare (confidențială, repetată, rezervată sau de verificare).

Dacă lucrarea de imprimare este confidențială, introduceți apoi un cod PIN din patru cifre.

- 6 Faceți clic pe OK sau pe Imprimare.
- 7 Din ecranul de pornire al imprimantei, inițiați lucrarea de imprimare.
  - Pentru lucrări de imprimare confidențiale, navigați la: Lucrări în aşteptare > selectați numele de utilizator > Confidențial > introduceți codul PIN > selectați lucrarea de imprimare > configurați setările > Imprimare
  - Pentru alte lucrări de imprimare, navigați la: Lucrări în aşteptare > selectați numele de utilizator > selectați lucrarea de imprimare > configurați setările > Imprimare

#### Pentru utilizatorii de Macintosh

- Având documentul deschis, selectați Fişier > Tipărire. Dacă este necesar, faceți clic pe triunghiul de informare pentru a vedea mai multe optiuni.
- 2 Din opțiunile de imprimare sau din meniul Copii și pagini, selectați Direcționare lucrare.
- **3** Selectați tipul de lucrare de imprimare (confidențială, repetată, rezervată sau de verificare).

Dacă lucrarea de imprimare este confidențială, atribuiți apoi un nume de utilizator și un cod PIN din patru cifre.

- 4 Faceți clic pe OK sau pe Imprimare.
- 5 Din ecranul de pornire al imprimantei, inițiați lucrarea de imprimare.
  - Pentru lucrări de imprimare confidențiale, navigați la: Lucrări în aşteptare > selectați numele de utilizator > Confidențial > introduceți codul PIN > selectați lucrarea de imprimare > configurați setările > Imprimare
  - Pentru alte lucrări de imprimare, navigați la: Lucrări în aşteptare > selectați numele de utilizator > selectați lucrarea de imprimare > configurați setările > Imprimare

## Întreținerea imprimantei

## Înlocuirea cartușului de toner

1 Deschideți uşa A.

Avertisment - Pericol de deteriorare: Pentru a preveni deteriorarea de la descărcarea electrostatică, atingeți orice cadru metalic expus al imprimantei înainte de a accesa sau atinge zonele interioare ale imprimantei.

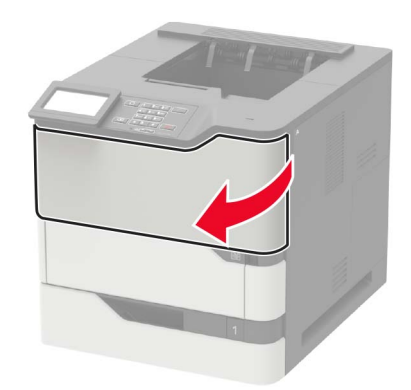

2 Scoateți cartușul de toner uzat.

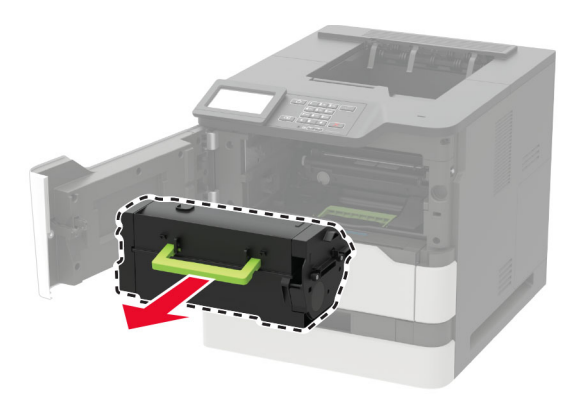

3 Despachetați cartuşul de toner nou şi scuturați-l pentru a redistribui tonerul.

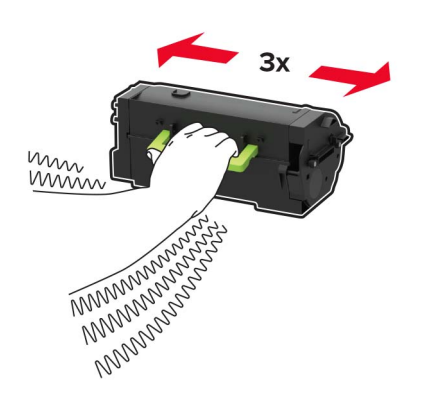

4 Introduceți noul cartuş de toner.

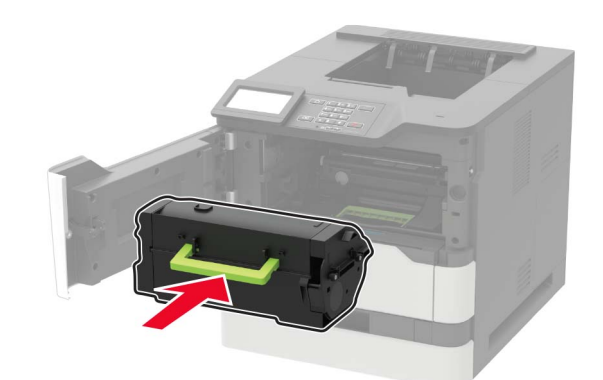

5 Închideți uşa.

## Îndepărtarea blocajelor

### **Evitarea blocajelor**

#### Încărcați hârtie în mod corespunzător.

• Asigurați-vă că hârtia stă dreaptă în tavă.

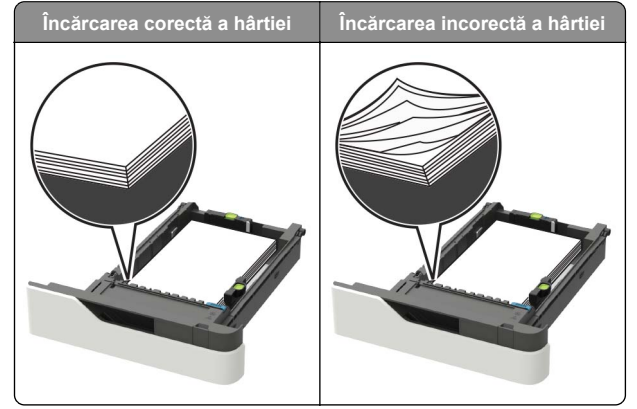

- Nu îndepărtați nicio tavă în timp ce echipamentul imprimă.
- Nu încărcați nicio tavă în timp ce echipamentul imprimă. Încărcați-o înainte de a imprima sau aşteptați să vi se solicite încărcarea acesteia.

- Nu încărcați prea multă hârtie. Asigurați-vă că nivelul teancului este inferior indicatorului de umplere maximă.
- Nu glisați hârtia în tavă. Încărcați hârtia conform ilustrației.

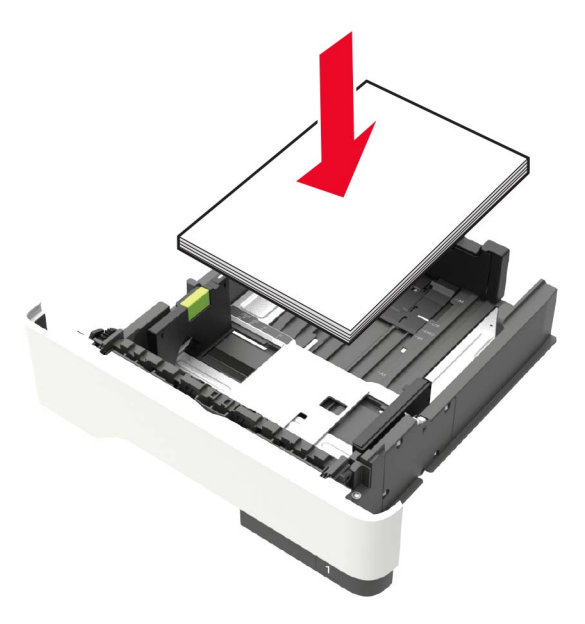

- Asigurați-vă că ghidajele din tava pentru hârtie sau din alimentatorul multifuncțional sunt corect poziționate şi că nu apasă tare pe hârtie sau pe plicuri.
- După încărcarea hârtiei, împingeți ferm tava în imprimantă.
- Dacă încărcați hârtie pre-perforată pentru utilizare împreună cu finisorul cu capse, asigurați-vă că orificiile situate pe muchia lungă a hârtiei sunt pe partea dreaptă a tăvii. Pentru informații suplimentare, vezi secțiunea "Încărcarea hârtiei şi suporturi speciale" din Ghidul utilizatorului.

## Permiteți hârtiei să intre în mod corespunzător în recipientele opționale de corespondență

 Asigurați-vă că reglați extensorul recipientului astfel încât indicatorii de dimensiune a hârtiei să se potrivească cu dimensiunea hârtiei utilizate.

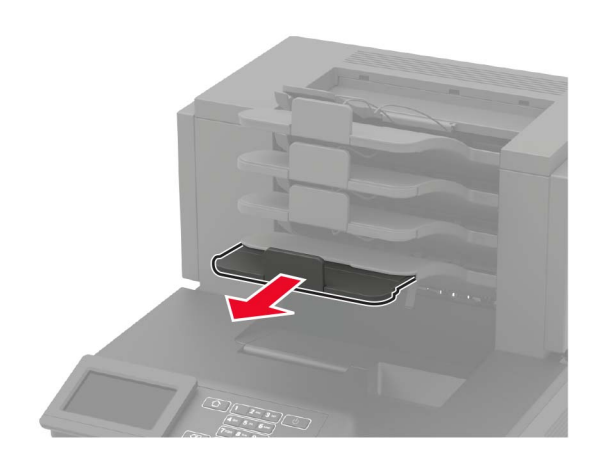

#### Note:

- Dacă extensorul recipientului este mai scurt decât dimensiunea hârtiei pe care tipăriţi, hârtia va provoca blocaje în recipientul de corespondenţă. De pildă, dacă tipăriţi pe o hârtie cu dimensiunea Legal iar extensorul recipientului este setat pentru dimensiunea Scrisoare, va avea loc un blocaj.
- Dacă extensorul recipientului este mai mare decât dimensiunea hârtiei pe care tipăriţi, atunci marginile devin inegale iar hârtia nu va fi stivuită corespunzător. De pildă, dacă tipăriţi pe o hârtie cu dimensiunea Scrisoare iar extensorul recipientului este setat pentru dimensiunea Legal, atunci hârtia nu va fi stivuită corespunzător.

 Dacă hârtia trebuie returnată în recipientul de corespondență, introduceți hârtia sub brațul recipientului, apoi împingeți hârtia până în capăt.

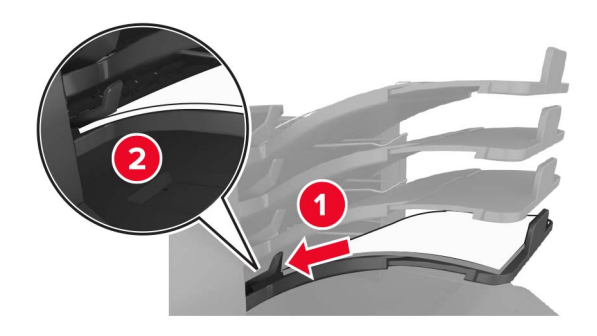

Notă: Dacă hârtia nu se află sub brațul recipientului, va avea loc un blocaj, din cauza supraîncărcării recipientului.

#### Utilizați hârtia recomandată

- Utilizați numai hârtie recomandată sau suporturi media de specialitate.
- Nu încărcați hârtie creponată, încrețită, umedă, îndoită sau curbată.
- Flexați, ventilați şi îndreptați hârtia sau suportul special înainte de a le încărca.

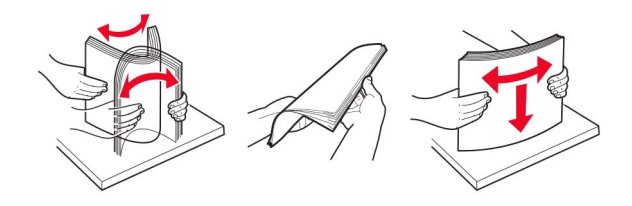

- Nu utilizați hârtie care a fost tăiată sau decupată manual.
- Nu amestecați coli de dimensiuni, greutăți sau tipuri diferite în aceeași tavă.
- Asigurați-vă că ați setat corect dimensiunea și tipul hârtiei de la computer sau de la panoul de control al imprimantei.
- Depozitați hârtia conform recomandărilor producătorului.

## Identificarea locațiilor blocajelor

#### Note:

- Dacă opțiunea Asistență blocaje este setată la Activat, imprimanta scoate pagini goale sau pagini imprimate parțial după îndepărtarea unei pagini blocate. Verificați materialele tipărite pentru identificarea paginilor albe.
- Atunci când opțiunea Recuperare pagini blocate este setată în poziția Pornit sau Automat, imprimanta va retipări paginile blocate.

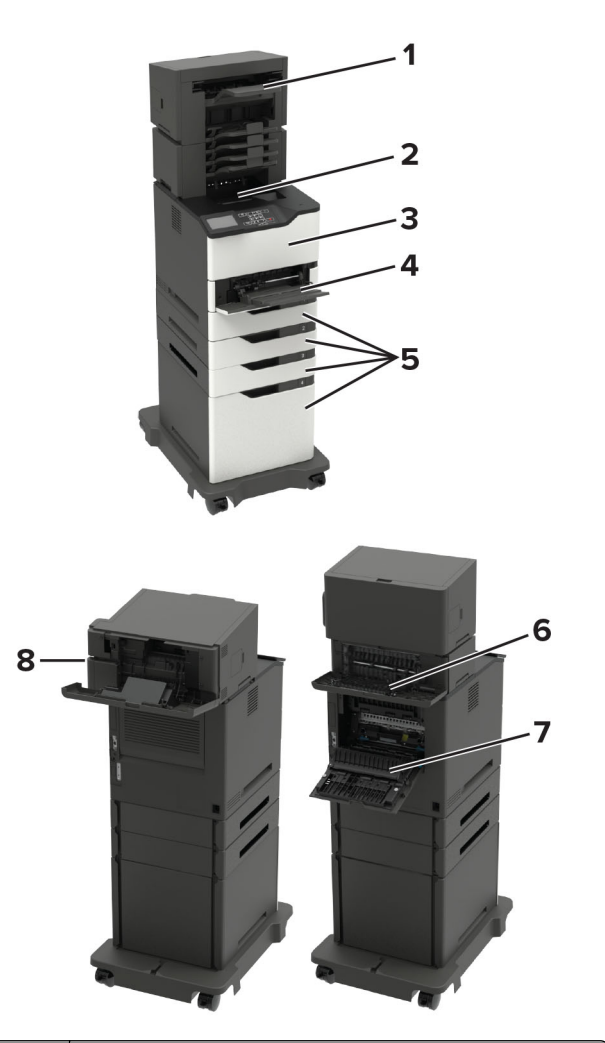

|   | Locații blocaje                           |
|---|-------------------------------------------|
| 1 | Finisorul sau sertarul de ieşire opțional |
| 2 | Recipient standard                        |
| 3 | Uşa A                                     |
| 4 | Alimentator multifuncțional               |
| 5 | Tăvi                                      |

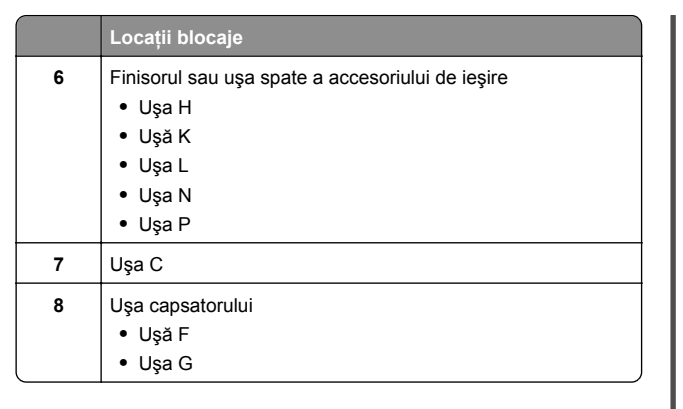

## Blocaj hârtie în tăvi

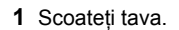

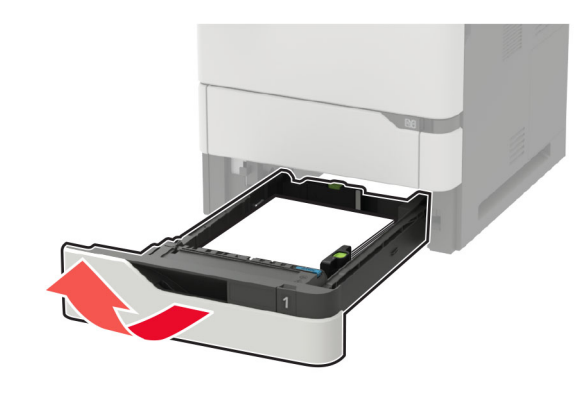

2 Scoateți hârtia blocată.

Notă: Asigurați-vă că toate fragmentele de hârtie sunt îndepărtate.

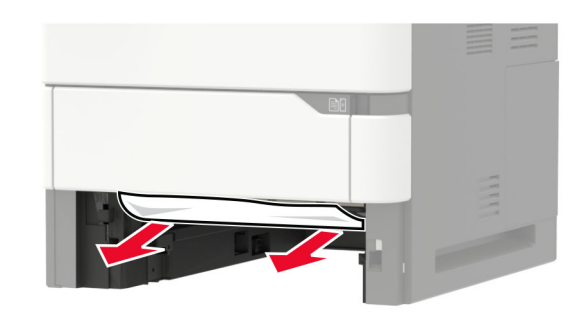

3 Introduceți tava.

## Blocaj hârtie în ușa A

1 Deschideți uşa A.

Avertisment - Pericol de deteriorare: Pentru a preveni deteriorarea de la descărcarea electrostatică, atingeți orice cadru metalic expus al imprimantei înainte de a accesa sau atinge zonele interioare ale imprimantei.

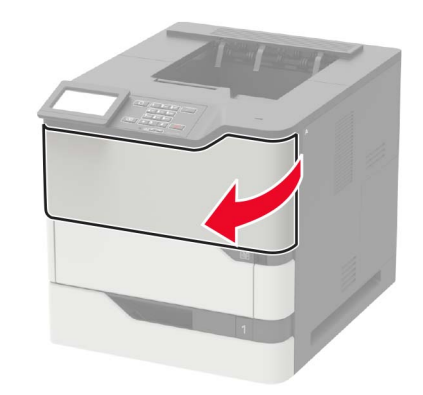

#### 2 Scoateți cartușul de toner.

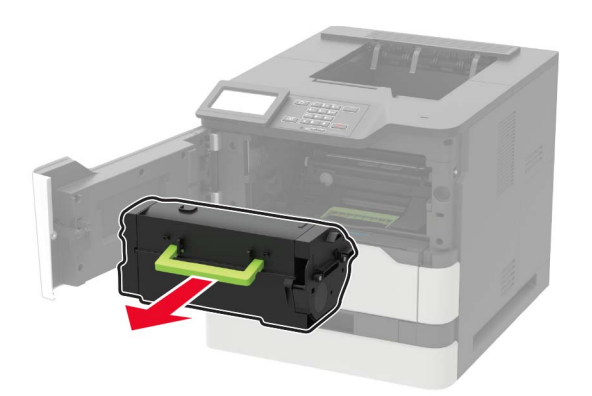

#### 3 Scoateți unitatea imagistică.

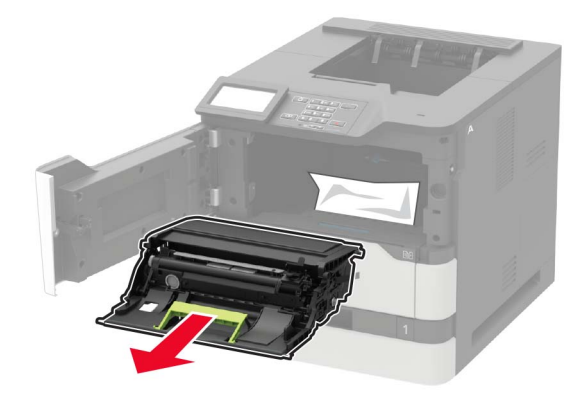

Avertisment - Pericol de deteriorare: Nu expuneți unitatea imagistică la lumină directă mai mult de 10 minute. Expunerea prelungită la lumină poate cauza probleme de calitate a imprimării.

Avertisment - Pericol de deteriorare: Nu atingeți tamburul fotoconductorului. Dacă îl atingeți, calitatea viitoarelor lucrări de imprimare poate fi afectată.

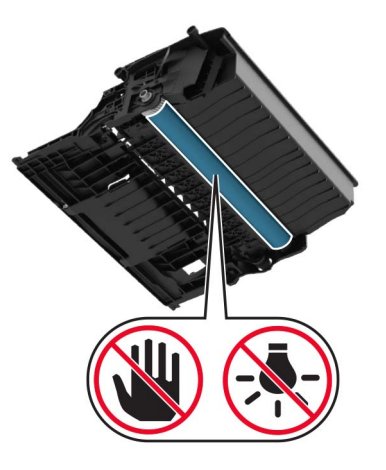

4 Trageți afară unitatea duplex.

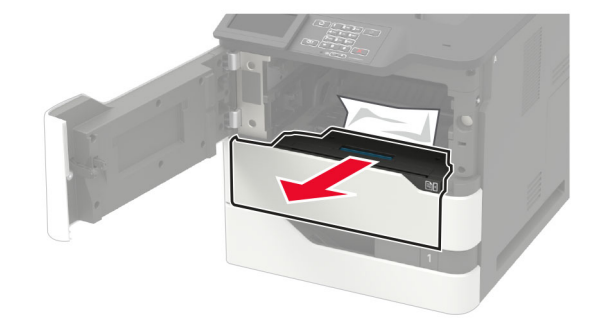

5 Scoateți hârtia blocată.

Notă: Asigurați-vă că toate fragmentele de hârtie sunt îndepărtate.

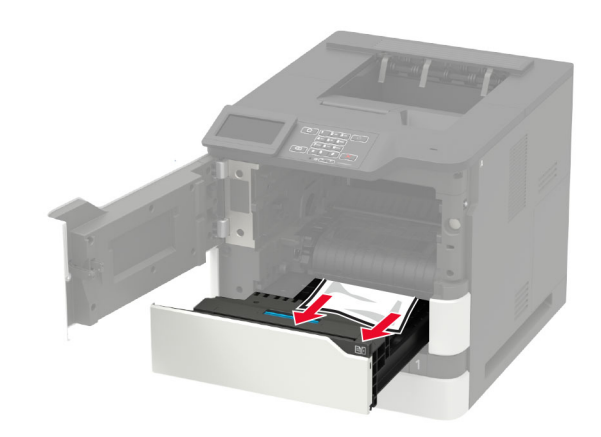

- 6 Introduceți unitatea duplex.
- 7 Introduceți unitatea imagistică.

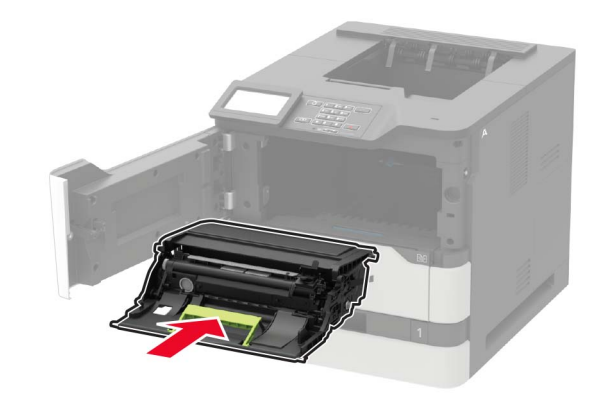

#### 8 Introduceți cartușul de toner.

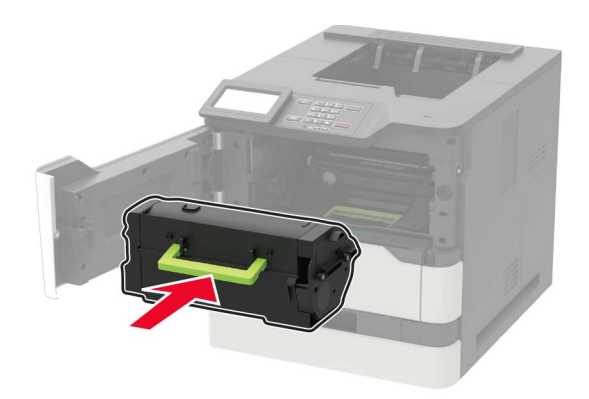

9 Închideți uşa.

### Blocaj hârtie în ușa C

1 Deschideți uşa C.

ATENȚIE - SUPRAFAȚĂ FIERBINTE: Interiorul imprimantei poate să fie fierbinte. Pentru a reduce riscul de vătămare datorat componentei fierbinți, lăsați suprafața să se răcească înainte de a o atinge.

**Avertisment - Pericol de deteriorare:** Pentru a preveni deteriorarea de la descărcarea electrostatică, atingeți orice cadru metalic expuse al imprimantei înainte de a accesa sau atinge zone din interiorul imprimantei.

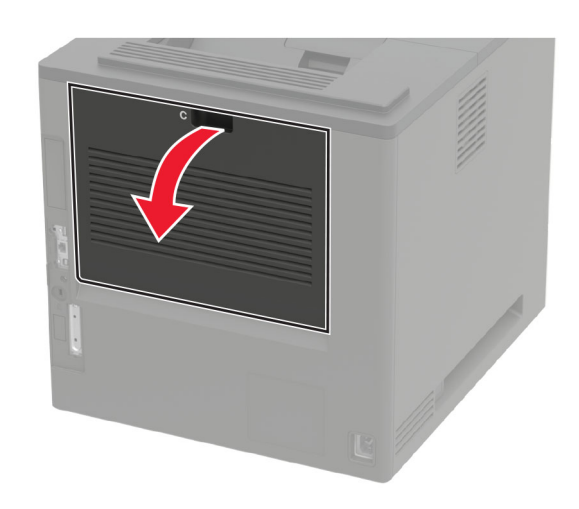

2 Îndepărtați hârtia blocată din toate zonele de mai jos:

Notă: Asigurați-vă că toate fragmentele de hârtie sunt îndepărtate.

• Zona unității de fuziune

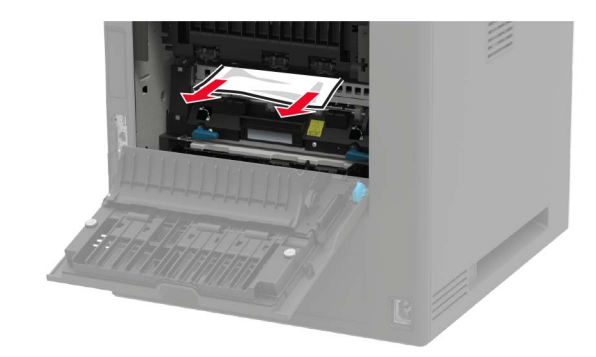

• Sub zona unității de fuziune

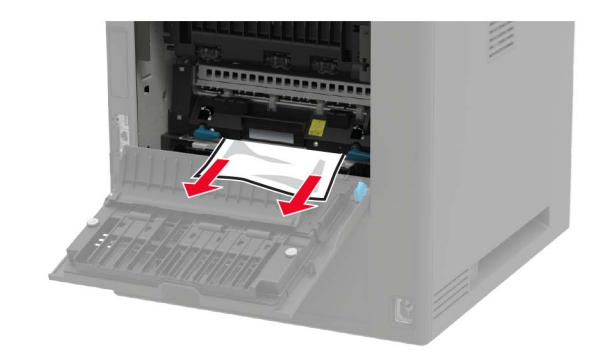

Zonă duplex

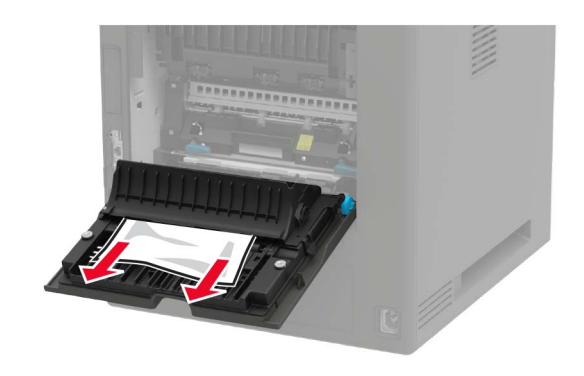

3 Închideți uşa.

### Blocaj de hârtie în recipientul standard

Scoateți hârtia blocată.

Notă: Asigurați-vă că toate fragmentele de hârtie sunt îndepărtate.

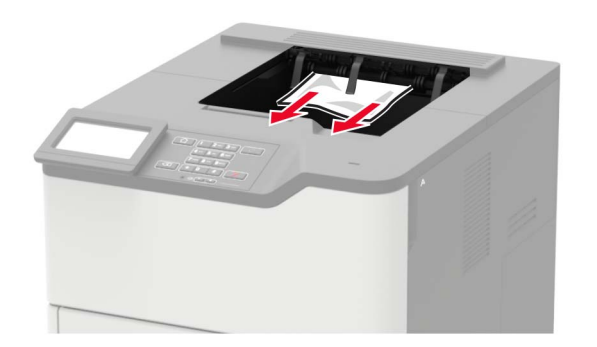

# Blocaj de hârtie în alimentatorul multifuncțional

1 Îndepărtați colile din alimentatorul multifuncțional.

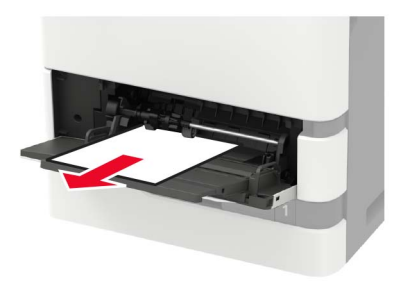

2 Scoateți hârtia blocată.

Notă: Asigurați-vă că toate fragmentele de hârtie sunt îndepărtate.

**3** Flexați, răsfirați și aliniați marginile hârtiei înainte de a o încărca.

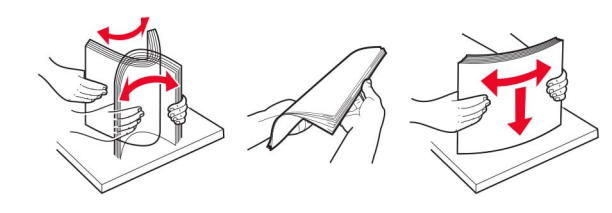

4 Reîncărcați hârtia.

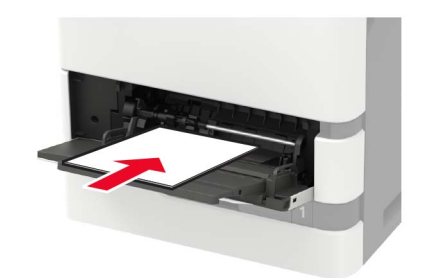

## Blocaj de hârtie în extensorul de ieșire 1 Deschideți ușa K.

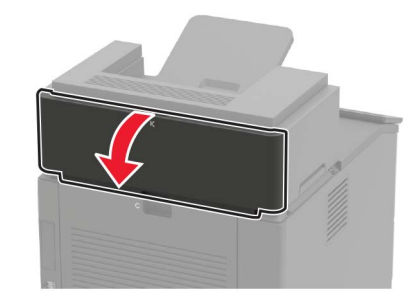

2 Scoateți hârtia blocată.

Notă: Asigurați-vă că toate fragmentele de hârtie sunt îndepărtate.

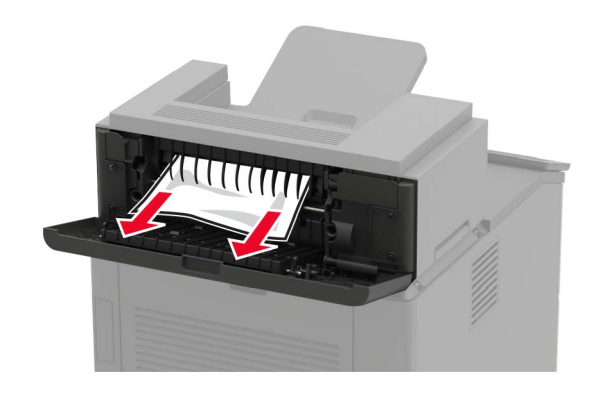

3 Închideți uşa.

# Blocaj de hârtie în extensorul pentru ieșire de mare capacitate

1 Deschideți uşa L.

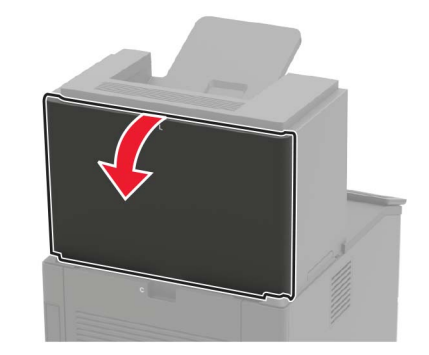

2 Scoateți hârtia blocată.

**Notă:** Asigurați-vă că toate fragmentele de hârtie sunt îndepărtate.

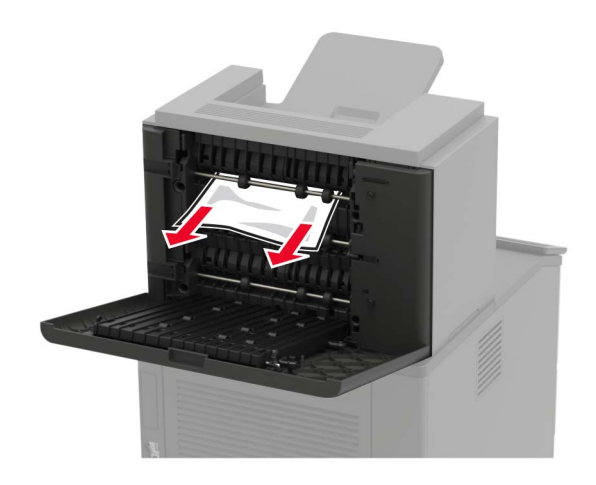

3 Închideți uşa.

## Blocaj de hârtie în blocul încasetat de 4 recipiente

Blocaj hârtie la ușa N

1 Deschideți uşa N.

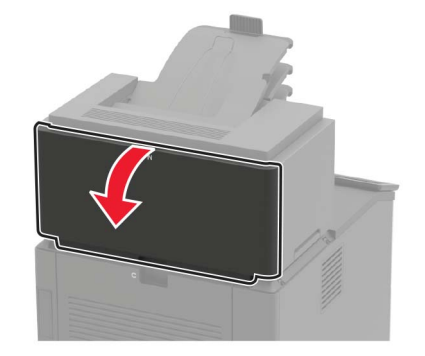

2 Scoateți hârtia blocată.

**Notă:** Asigurați-vă că toate fragmentele de hârtie sunt îndepărtate.

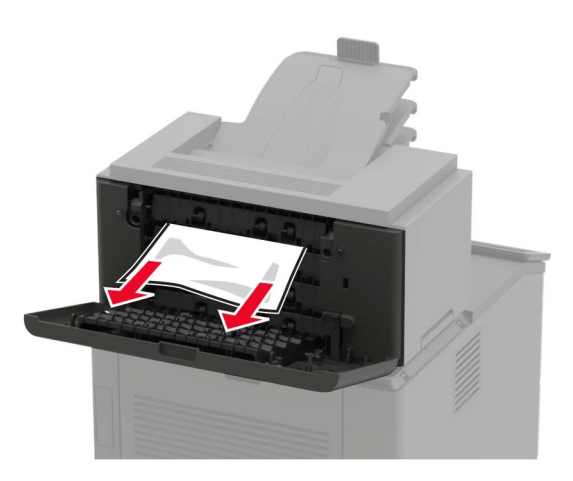

3 Închideți uşa.

Blocaj de hârtie în recipientul blocului încasetat Scoateți hârtia blocată. Notă: Asigurați-vă că toate fragmentele de hârtie sunt îndepărtate.

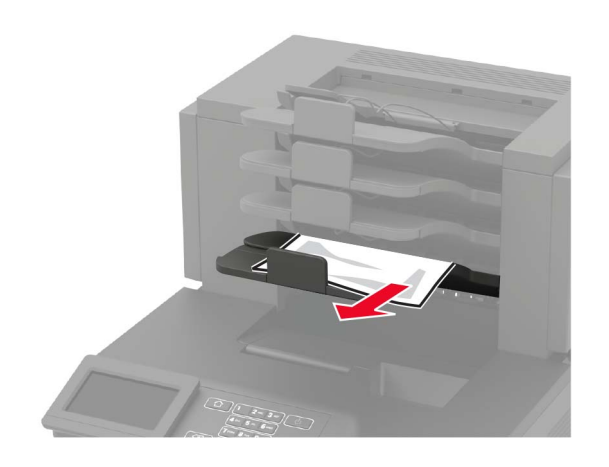

## Blocaj de hârtie la finisorul cu capse

Blocaj hârtie în ușa H

1 Deschideți uşa H.

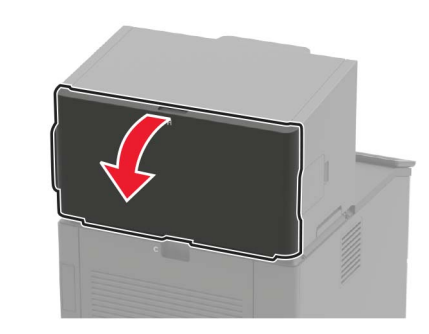

2 Scoateți hârtia blocată.

Notă: Asigurați-vă că toate fragmentele de hârtie sunt îndepărtate.

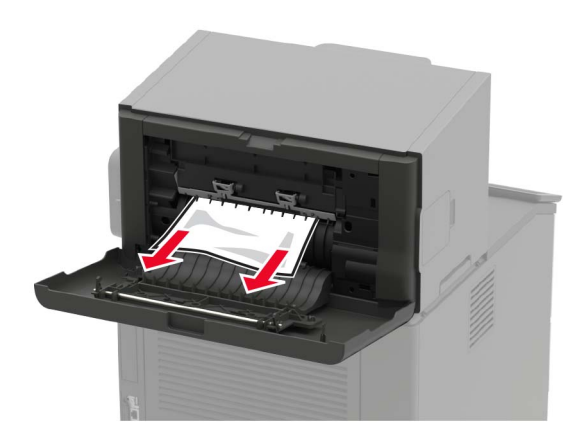

3 Închideți uşa.

Blocaj de hârtie în recipientul finisorului

Scoateți hârtia blocată.

**Notă:** Asigurați-vă că toate fragmentele de hârtie sunt îndepărtate.

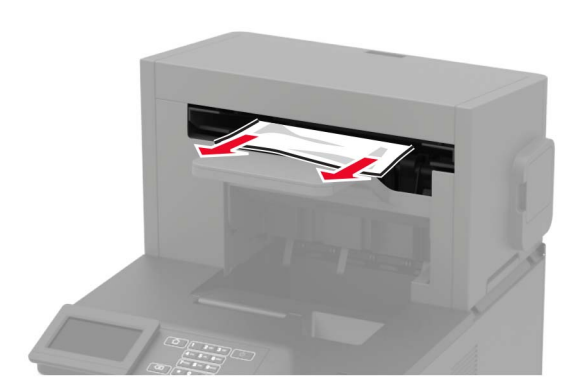

# Blocaj de hârtie în finisorul cu capsare și perforare

Blocaj de hârtie la ușa P

1 Deschideți uşa P.

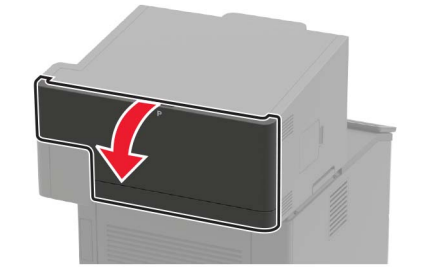

2 Scoateți hârtia blocată.

Notă: Asigurați-vă că toate fragmentele de hârtie sunt îndepărtate.

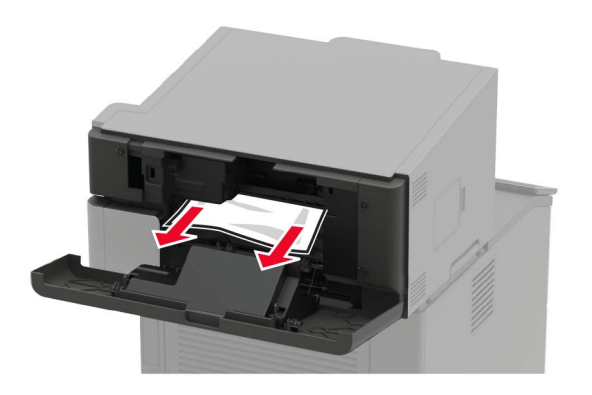

3 Închideți uşa.

## Blocaj de hârtie în recipientul finisorului cu capsare și perforare

Scoateți hârtia blocată.

Notă: Asigurați-vă că toate fragmentele de hârtie sunt îndepărtate.

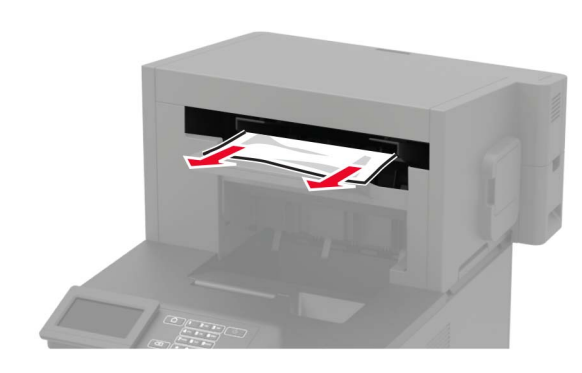

## Blocaj capse în finisorul cu capse

1 Deschideți uşa F.

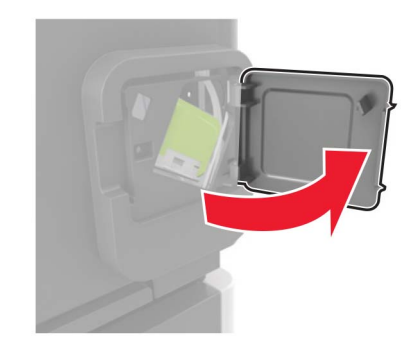

2 Scoateți suportul cartușului de capse.

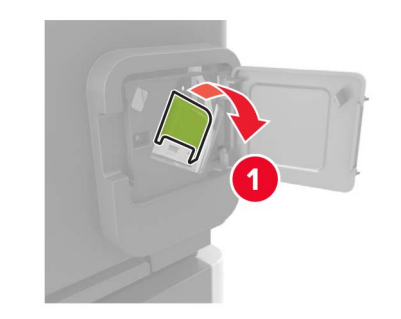

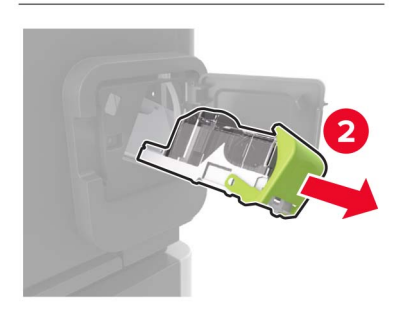

#### **3** Scoateți capsele desprinse.

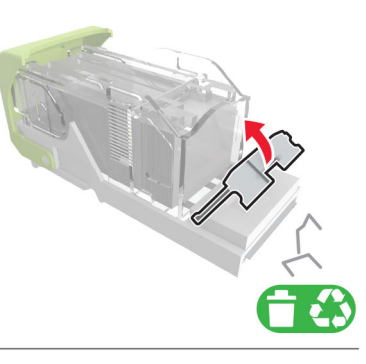

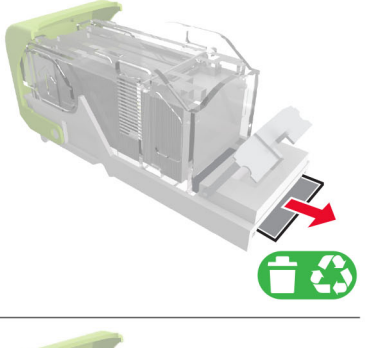

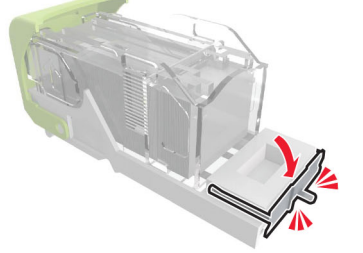

4 Apăsați capsele pe brida metalică.

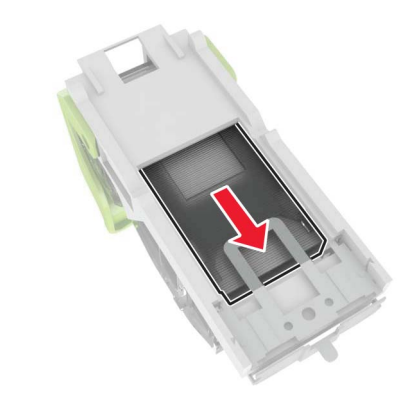

Notă: Când capsele sunt la capătul din spate al cartuşului, scuturați-l în jos pentru a aduce capsele lângă brida metalică.

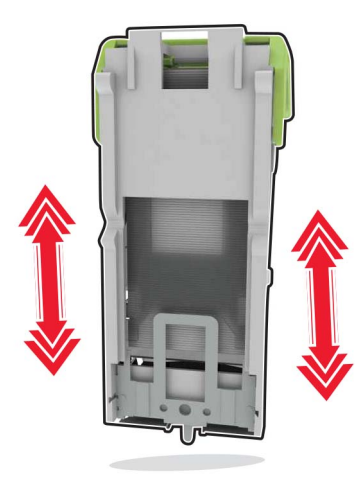

**5** Introduceți cartușul de toner până se fixează cu un *clic*.

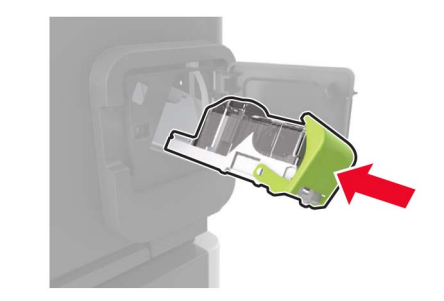

6 Închideți uşa.

## Blocaj capse în finisorul cu capsare și perforare

1 În funcție de locația blocajului de capse, deschideți fie uşa F, fie uşa G.

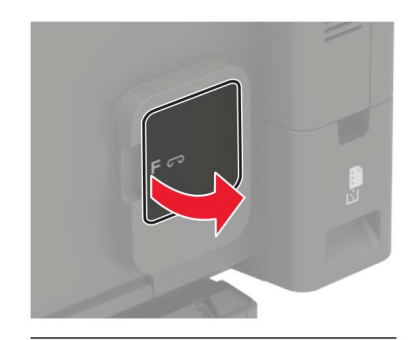

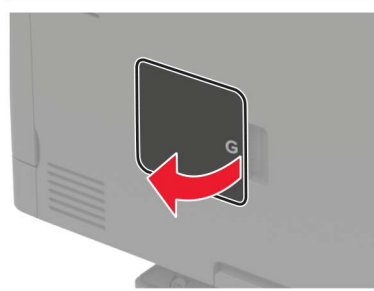

#### **2** Scoateți suportul cartușului de capse.

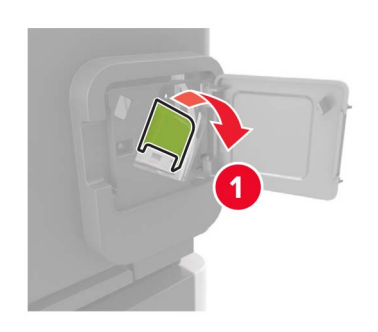

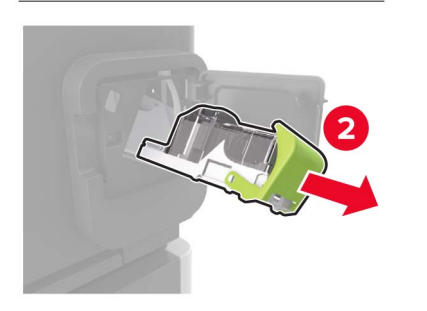

**3** Scoateți capsele desprinse.

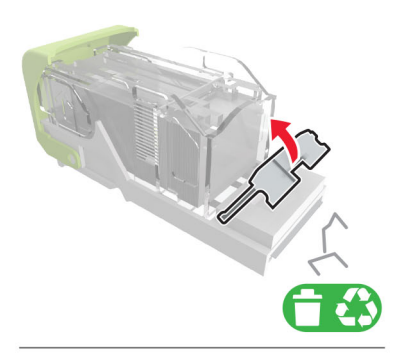

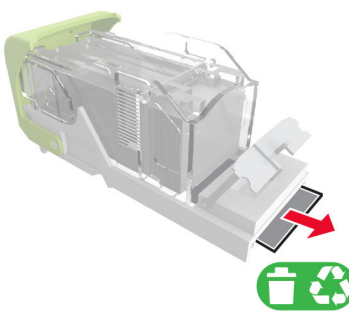

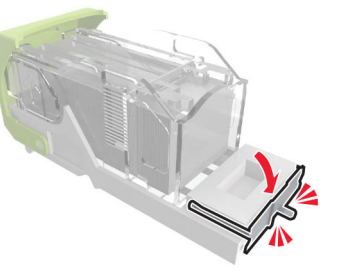

4 Apăsați capsele pe brida metalică.

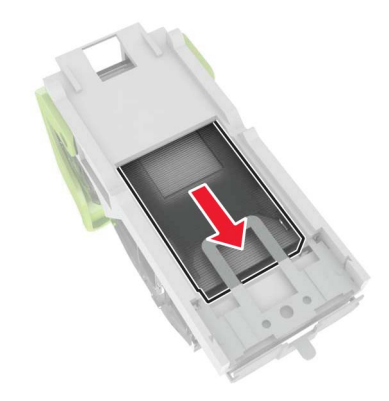

Notă: Când capsele sunt la capătul din spate al cartuşului, scuturați-l în jos pentru a aduce capsele lângă brida metalică.

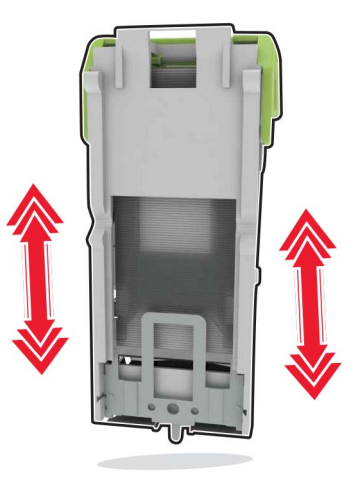

5 Introduceți cartușul de toner până se fixează cu un *clic*.

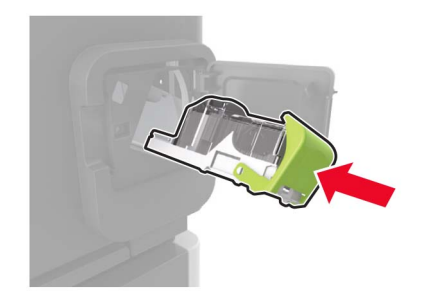

6 Închideți uşa.